## Working with a Wireshark

Protocol Layers

## **Objective**

To learn how protocols and layering are represented in packets.

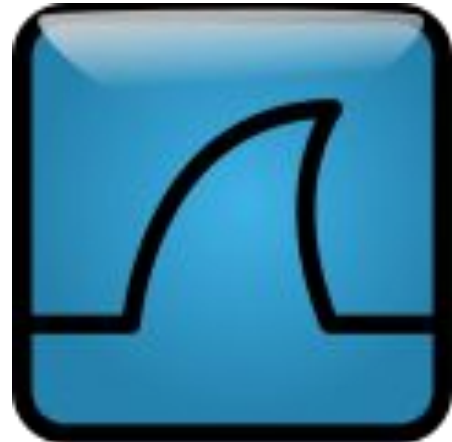

## Wireshark

| File Ed | lit Man Go   | Capture Applace Statio                                                                                          | tics Help             |           |                                                        |
|---------|--------------|----------------------------------------------------------------------------------------------------|-----------------------|-----------|--------------------------------------------------------|
| File Ed | nt View Go   | Gapture Analyze Statis                                                                                          | tics Help             |           |                                                        |
|         |              | 😹 🖻 🖬 😡 🕝                                                                                                    | 🚔 🔀 ઉ 🕲 :             | 5 😡       | 0 🗐 🖻 😵 🥵 🖓 🔛 👹 🕅 🌖 💥 🔘                                |
| Eilter  | n)           |                                                                                                    | •                     | Express   | ion 🗈 Clear 🖌 Apply                                    |
| No      | Time         | Source                                                                                                    | Destination           | Protoco   | l Info                                                 |
| 13      | 3 3.684027   | AsustekC_16:09:67                                                                                               | Broadcast             | ARP       | Who has 10.8.0.23? Tell 10.8.1.20                      |
| 14      | 4 4.005863   | Giga-Byt_2a:6d:dd                                                                                               | Broadcast             | ARP       | Who has 10.8.0.2? Tell 10.8.1.122                      |
| 15      | 5 4.006422   | Giga-Byt_2a:6d:dd                                                                                               | Broadcast             | ARP       | Who has 10.8.1.234? Tell 10.8.1.122                    |
| 16      | 5 4.021983   | Cisco_Oc:16:8b                                                                                                  | Spanning-tree-(for-   | br STP    | Conf. Root = 32769/00:12:80:0c:16:80 Cost = 0 Port =   |
| 17      | 7 4.198393   | 10.8.1.111                                                                                                    | 10.8.1.255            | NBNS      | Name query NB 401_W0JCIK<00>                           |
| 18      | 8 4.457166   | Giga-Byt_26:fb:97                                                                                               | Broadcast             | ARP       | Who has 10.8.0.2? Tell 10.8.0.221                      |
| 19      | 9 4.833274   | 00000001.00a0d2133f                                                                                             | fs 00000001.fffffffff | fi IPX R  | If Response                                            |
| 20      | 0 4.948417   | 10.8.1.111                                                                                                    | 10.8.1.255            | NBNS      | Name query NB 401_W0JCIK<00>                           |
| 21      | 1 5.347255   | 10.8.0.90                                                                                                    | 10.8.0.2              | DNS       | Standard query AAAA www.onet.pl                        |
| 22      | 2 5.347647   | 10.8.0.2                                                                                                    | 10.8.0.90             | DNS       | Standard query response                                |
| 23      | 3 5.347694   | 10.8.0.90                                                                                                    | 10.8.0.2              | DNS       | Standard query AAAA www.onet.pl                        |
| 24      | 4 5.347874   | 10.8.0.2                                                                                                    | 10.8.0.90             | DNS       | Standard query response                                |
| 25      | 5 5.347905   | 10.8.0.90                                                                                                    | 10.8.0.2              | DNS       | Standard query A www.onet.pl                           |
| 26      | 5.348216     | 10.8.0.2                                                                                                    | 10.8.0.90             | DNS       | Standard query response A 213.180.130.200              |
| 27      | 7 5.348319   | 10.8.0.90                                                                                                    | 213.180.130.200       | TCP       | 34348 > www [SYN] Seq=0 Len=0 MSS=1460 TSV=1086275 TSE |
| 28      | 8 5.358254   | 213.180.130.200                                                                                                 | 10.8.0.90             | TCP       | www > 34348 [SYN, ACK] Seq=0 Ack=1 Win=5792 Len=0 MSS= |
| - 29    | 9 5.358297   | 10.8.0.90                                                                                                    | 213.180.130.200       | TCP       | 34348 > www [ACK] Seg=1 Ack=1 Win=5840 Len=0 TSV=10862 |
| Frame   | e 18 (60 by  | tes on wire, 60 bytes                                                                                           | captured)             |           |                                                        |
| Ether   | rnet II, Sro | :: 01ga-Byt_26:10:97                                                                                            | (00:0d:61:26:TD:97),  | Ust: Broa | adcast (TT:TT:TT:TT:TT)                                |
| Addre   | ess Resoluti | ion Protocol (request)                                                                                          |                       |           |                                                        |
| Har     | rdware type: | : Ethernet (0x0001)                                                                                             |                       |           |                                                        |
| Pro     | otocol type: | : IP (0x0800)                                                                                                   |                       |           |                                                        |
| Har     | rdware size: | 6                                                                                                    |                       |           |                                                        |
| Pro     | otocol size: | : 4                                                                                                    |                       |           |                                                        |
| 000     | ada. raqua   | + (0-001)                                                                                                    |                       |           |                                                        |
| 000 f   | f ff ff ff   | ff ff 00 0d 61 26 fb                                                                                            | 97 08 06 00 01        | a6        |                                                        |
| 010     | 8 00 06 04   | 00 01 00 0d 61 26 fb                                                                                            | 97 0a 08 00 dd        | a6        |                                                        |
| 020     | 0 00 00 00   | 00 00 0a 08 00 02 20                                                                                            | 20 20 20 20 20        |           |                                                        |
| J20 0   |              | the second second second second second second second second second second second second second second second se |                       |           |                                                        |
| 030 2   | 0 20 20 20   | 20 20 20 20 20 20 20                                                                                            | 20                    |           |                                                        |

## Wireshark

Wireshark – программа–анализатор трафика для компьютерных сетей Ethernet и некоторых других. Имеет графический пользовательский интерфейс. Программа позволяет пользователю просматривать весь проходящий по сети трафик в режиме реального времени, переводя сетевую карту в неразборчивый режим (англ. promiscuous mode).

- <u>Существуют версии для большинства типов UNIX, в</u> том числе Linux, Solaris, FreeBSD, NetBSD, OpenBSD, Mac OS X, а также для Windows.</u>
- Wireshark это приложение, которое «знает» структуру самых различных сетевых протоколов, и поэтому позволяет разобрать сетевой пакет, отображая значение каждого поля протокола любого уровня.

**Wireshark**: This lab uses the Wireshark software tool to capture and examine a packet trace. A packet trace is a record of traffic at a location on the network, as if a snapshot was taken of all the bits that passed across a particular wire. The packet trace records a timestamp for each packet, along with the bits that make up the packet, from the lower-layer headers to the higher-layer contents.

- Wireshark runs on most operating systems, including Windows, Mac and Linux.
- It provides a graphical UI that shows the sequence of packets and the meaning of the bits when interpreted as protocol headers and data. It color-codes packets by their type, and has various ways to filter and analyze packets to let you investigate the behavior of network protocols.
- Wireshark is widely used to troubleshoot networks.
- You can download it from www.wireshark.org if it is not already installed on your computer.
- wget / curl: This lab uses wget (Linux and Windows) and curl (Mac) to fetch web resources. wget and curl are command-line programs that let you fetch a URL. Unlike a web browser, which fetches and executes entire pages, wget and curl give you control over exactly which URLs you fetch and when you fetch them.
- Under Linux, wget can be installed via your package manager. Under Windows, wget is available as a binary; look for download information on http://www.gnu.org/software/wget/. Under Mac, curl comes installed with the OS. Both have many options (try "wget --help" or "curl --help" to see) but a URL can be fetched simply with "wget URL" or "curl URL ".

### Step 1: Capture a Trace

- Proceed as follows to capture a trace of network traffic; alternatively, you may use a supplied trace. We want this trace to look at the protocol structure of packets. A simple Web fetch of a URL from a server of your choice to your computer, which is the client, will serve as traffic.
- 1. Pick a URL and fetch it with wget or curl. For example, "wget http://www.google.com" or "curl http://www.google.com". This will fetch the resource and either write it to a file (wget) or to the screen (curl). You are checking to see that the fetch works and retrieves some content. A successful example is shown below (with added highlighting) for wget. You want a single response with status code "200 OK". If the fetch does not work then try a different URL; if no URLs seem to work then debug your use of wget/curl or your Internet connectivity.

# Figure 1: Using wget to fetch a URL

|                                                                                                    | djw@djw-fc13:~/temp                                                                                                    |    |
|----------------------------------------------------------------------------------------------------|----------------------------------------------------------------------------------------------------|----|
| File Edit View Terminal He                                                                                                    | lp                                                                                                    |    |
| <pre>djw@djw-fc13 temp]\$ djw@djw-fc13 temp]\$ djw@djw-fc13 temp]\$ djw@djw-fc13 temp]\$ djw@djw-fc13 temp]\$ wget h -2012-02-05 12:22:24 ht esolving www.google.com onnecting to www.google.com TTP request sent, awaiting ength: unspecified [text/h aving to: "index.html"</pre> | ttp://www.google.com/<br>tp://www.google.com/<br>74.125.127.104, 74.125.127.105, 74.125.127.106<br>m 74.125.127.104 :80 connected.<br>response 200 OK<br>tml] | 5, |
| [ <=>                                                                                                    | ] 14,177K/s in Os                                                                                                    |    |
| 012-02-05 12:22:24 (155 MB,                                                                                                    | <pre>/s) - "index.html" saved [14177]</pre>                                                                                                    |    |
| djw@djw-fc13 temp]\$                                                                                                    |                                                                                                    | 5  |

## Figure 1: Using curl to fetch a URL

### 

### Aizhan — bash — 92×28

ht

```
Last login: Thu Feb 6 01:08:56 on ttys000
MacBook-Air-Aizhan:~ Aizhan$ curl http://www.iitu.kz/
<!DOCTYPE html>
<html>
    <head>
    <!--[if IE]>
    <script>
       //develop by students of iitu 2011 (csse 108) (cco)
       //Khrichtchatyi Max, Sykhomlinov Alex, Paul Samulyak
        document.createElement("header");
        document.createElement("nav"):
        document.createElement("section"):
        document.createElement("article");
        document.createElement("aside"):
        document.createElement("footer");
    </script>
    <![endif]-->
    <title>Meжgyнapogный IT Университет</title>
    k rel="shortcut icon" href="http://www.iitu.kz/themes/default/images/icon.ico">
    <meta http-equiv="Content-Type" content="text/html; charset=utf-8">
    <link href="http://www.iitu.kz/lang/ru/feed/events/" title="События / Международный IT У
ниверситет" rel="alternate" type="application/rss+xml">
    <link href="http://www.iitu.kz/lang/ru/feed/news/" title="Новости / Международный IT Уни
верситет" rel="alternate" type="application/rss+xml">
```

k href="http://www.iitu.kz/cache/css/reset.css?#1" rel="stylesheet" type="text/css" media="all">

### Install Wireshark http://www.wireshark.org/download.html

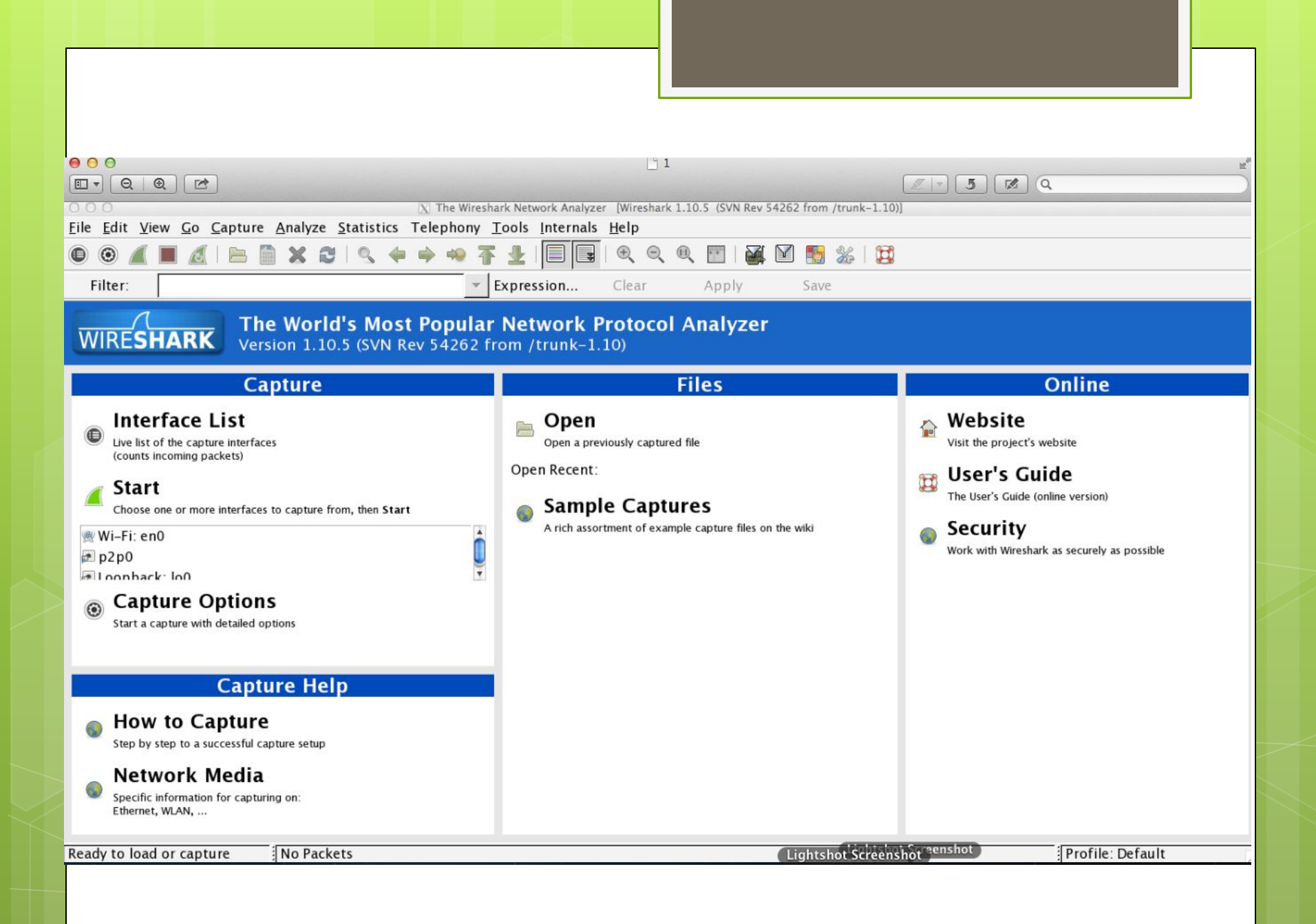

- 2. Close unnecessary browser tabs and windows. By minimizing browser activity you will stop your computer from fetching unnecessary web content, and avoid incidental traffic in the trace.
- 3. Launch Wireshark and start a capture with a filter of "tcp port 80" and check "enable network name resolution".
- This filter will record only standard web traffic and not other kinds of packets that your computer may send. The checking will translate the addresses of the computers sending and receiving packets into names, which should help you to recognize whether the packets are going to or from your computer.
- Your capture window should be similar to the one pictured below, other than our highlighting. Select the interface from which to capture as the main wired or wireless interface used by your computer to connect to the Internet. If unsure, guess and revisit this step later if your capture is not successful.
- Uncheck "capture packets in promiscuous mode". This mode is useful to overhear packets sent to/from other computers on broadcast networks. We only want to record packets sent to/from your computer.
- Leave other options at their default values. The capture filter, if present, is used to prevent the capture of other traffic your computer may send or receive. On Wireshark 1.8, the capture filter box is present directly on the options screen, but on Wireshark 1.9, you set a capture filter by double- clicking on the interface.

# Figure 2: Setting up the capture options

| Wireshark: (   | Capture C             | Options |      |           |                  |                                  |                                       |  |  |
|----------------|-----------------------|---------|------|-----------|------------------|----------------------------------|---------------------------------------|--|--|
| Capture        |                       |         |      |           |                  |                                  |                                       |  |  |
| Interface: Lo  | cal                   | - I     | ntel | (R) 8     | 82567LM-3 Giga   | bit N                            | letwork Connection: \Device\NPF_{5( 💽 |  |  |
| IP address: 12 | 8.208.2.1             | 51      |      |           |                  |                                  |                                       |  |  |
| Link-layer he  | ader type             | Ethe    | rnet | -         |                  |                                  | Wireless Settings                     |  |  |
| Capture p      | ackets in             | promis  | cuo  | us n      | node             |                                  | Remote Settings                       |  |  |
| Capture p      | ackets in<br>packet i | pcap-n  | g fo | rma       | at (experimental | )                                | Buffer size: 1 megabyte(s)            |  |  |
| Capture Filt   | er: tcp               | port 80 |      |           | <u>v</u> -)      |                                  | •                                     |  |  |
| Capture File(s | )                     |         |      |           |                  |                                  | Display Options                       |  |  |
| File:          |                       |         |      |           | Brow             | se                               | Update list of packets in real time   |  |  |
| Use multi      | ple files             |         |      |           |                  |                                  |                                       |  |  |
| Vext file e    | very                  | 1       |      | A         | megabyte(s)      | -                                | Automatic scrolling in live capt      |  |  |
| Next file e    | very                  | 1       |      | A.<br>V   | minute(s)        | ٣                                | Hide capture info dialog              |  |  |
| Ring buff      | er with               | 2       |      | A.<br>V   | files            |                                  |                                       |  |  |
| Stop capt      | ure after             | 1       |      | file(s)   |                  |                                  | Name Resolution                       |  |  |
| Stop Capture   |                       |         |      |           |                  | _                                | Enable MAC name resolution            |  |  |
| 🔲 after        | 1                     |         | A    | pad       | packet(s)        |                                  | Fnable network name resolution        |  |  |
|                | 1                     |         |      |           | megabyte(s)      |                                  |                                       |  |  |
| after          | 🕅 after 1             |         |      | minute(s) |                  | Enable transport name resolution |                                       |  |  |

# Figure 2: Setting up the capture options

| 00                    |                                              |                    |                   | X wiresnark: Ca | apture Options                |           |                         |                       |         |
|-----------------------|----------------------------------------------|--------------------|-------------------|-----------------|-------------------------------|-----------|-------------------------|-----------------------|---------|
| Capture               |                                              |                    |                   |                 |                               |           |                         |                       |         |
| Capture               | Interfa                                      | ice                | Link-layer header | Prom. Mode      | Snaplen [B]                   | Buffer [N | MiB] Mon. Mode          | Capture Filte         | r 💧     |
|                       | Wi-Fi: en0                                   |                    | Ethernet          | disabled        | default                       | 2         | disabled                | tcp port 80           |         |
|                       | p2p0                                         |                    | Raw IP            | disabled        | default                       | 2         | n/a                     |                       |         |
|                       | Loopback: 100<br>fe80::1<br>127.0.0.1<br>::1 | )                  | BSD loopback      | disabled        | default                       | 2         | n/a                     |                       | Ų       |
| •                     |                                              |                    |                   |                 |                               |           |                         |                       |         |
| Captur                | e on all interfa                             | ices               |                   |                 |                               |           |                         | Manage Int            | erfaces |
| 🗆 Use pro             | omiscuous moc                                | le on all ir       | nterfaces         |                 |                               |           |                         |                       |         |
| <mark>∭_</mark> Captu | re Filter: tcp                               | port 80            |                   |                 |                               |           | •                       | Compile select        | ed BPFs |
| Capture Fi            | les                                          |                    |                   |                 |                               |           | Display Options         |                       |         |
| File:                 |                                              |                    |                   |                 | <u>B</u> row                  | se        | ⊠ <u>U</u> pdate list o | of packets in real t  | ime     |
| 🗆 Use <u>m</u> u      | Itiple files                                 |                    | ☑ Use pcap-ng for | mat             |                               |           | Automatical             | ly scroll during live | capture |
| 🗵 Next fi             | le every                                     | l +                | megabyte(s)       | -               |                               |           |                         | iy seron during me    | cupture |
| 🗆 Next fi             | le every                                     | A                  | minute(s)         | -               |                               |           | ⊠ <u>H</u> ide capture  | e info dialog         |         |
| 🗆 Ring bu             | uffer with                                   | 2 *                | files             |                 |                               |           | Name Resolutio          | n                     |         |
| 🗆 Stop ca             | apture after                                 | l Å                | file(s)           |                 |                               |           | ☑ Resolve <u>M</u> AC   | addresses             |         |
| Stop Captu            | ure Automatica                               | ally After         |                   |                 | ☑ Resolve network-laver names |           |                         |                       |         |
| □ 1                   | ★ packet(s                                   | )                  |                   |                 |                               |           |                         | ,                     |         |
|                       | ‡ megaby                                     | /te(s) 🖛           |                   |                 |                               |           | ☑ Resolve <u>t</u> ran  | sport-layer name      |         |
|                       | minute(                                      | (s)   <del>*</del> |                   |                 |                               |           | ⊠ Use <u>e</u> xterna   | l network name res    | olver   |
| Help                  |                                              |                    |                   |                 |                               | _         |                         | <u>Start</u>          | X Close |

- 4. When the capture is started, repeat the web fetch using wget/curl above. This time, the packets will be recorded by Wireshark as the content is transferred.
- 5. After the fetch is successful, return to Wireshark and use the menus or buttons to stop the trace. If you have succeeded, the upper Wireshark window will show multiple packets, and most likely it will be full. How many packets are captured will depend on the size of the web page, but there should be at least 8 packets in the trace, and typically 20-100, and many of these packets will be colored green. An example is shown below. Congratulations, you have captured a trace!

# Figure 3: Packet trace of wget traffic

|                          |                                                                                                    | <u>م</u> ا ده                                              | planing nom wi-ri. eno (tep port                           | 00) [WIIESHAIK 1.10.5                        | (3VIA KEV 34202 HOIL / HUIK-1.10)]           |                                |
|--------------------------|----------------------------------------------------------------------------------------------------|------------------------------------------------------------|------------------------------------------------------------|----------------------------------------------|----------------------------------------------|--------------------------------|
| <u>File</u> <u>E</u> dit | <u>V</u> iew <u>G</u> o <u>C</u>                                                                                                    | apture <u>A</u> nalyze <u>S</u> tatistics                  | Telephony Tools Intern                                     | nals <u>H</u> elp                            |                                              |                                |
|                          | 📕 🔳 🙇                                                                                                    | 🖿 🗎 🗙 🤁 🔍 🍕                                                | • 🔶 🍕 🛧 🗐                                                  |                                              | 🖭   🏹 🕅 🌇 🐝   💢                              |                                |
| Filter:                  |                                                                                                    |                                                            | <ul> <li>Expression</li> </ul>                             | . Clear                                      | Apply Save                                   |                                |
| No.                      | Time                                                                                                    | Source                                                     | Destination                                                | Protocol Length                              | Info                                         | 2                              |
| 9                        | 111.241255000                                                                                                    | snt-re3-6c.sjc.dropbox.com                                 | 192.168.1.101                                              | HTTP 245                                     | HTTP/1.1 200 OK (text/plain)                 |                                |
| 10                       | 111.241519000                                                                                                    | 192.168.1.101                                              | snt-re3-6c.sjc.dropbox.com                                 | n TCP 66                                     | 49197 > http [ACK] Seq=673 Ack=538 Win=8180  | Len=0 TSval=891191006 TSecr=2  |
| 11                       | 111.244741000                                                                                                    | 192.168.1.101                                              | snt-re3-6c.sjc.dropbox.com                                 | n HTTP 402                                   | GET /subscribe?host_int=733783469&ns_map=318 | 967962_21793804442,325565663   |
| 12                       | 111.548442000                                                                                                    | snt-re3-6c.sjc.dropbox.com                                 | 192.168.1.101                                              | TCP 66                                       | http > 49197 [ACK] Seq=538 Ack=1009 Win=83 L | en=0 TSval=2278312177 TSecr=8  |
| 13                       |                                                                                                    |                                                            |                                                            |                                              |                                              |                                |
| 14                       | 166.748544000                                                                                                    | 192.168.1.101                                              | snt-re3-6c.sjc.dropbox.com                                 | n TCP 66                                     | 49197 > http [ACK] Seq=1009 Ack=717 Win=8180 | Len=0 TSval=891246442 TSecr=   |
| 15                       | 166.750336000                                                                                                    | 192.168.1.101                                              | <pre>snt-re3-6c.sjc.dropbox.com</pre>                      | n HTTP 402                                   | GET /subscribe?host_int=733783469&ns_map=318 | 967962_21793804442,325565663_  |
| 16                       | 167.055293000                                                                                                    | snt-re3-6c.sjc.dropbox.com                                 | 192.168.1.101                                              | TCP 66                                       | http > 49197 [ACK] Seq=717 Ack=1345 Win=83 L | en=0 TSval=2278326053 TSecr=8  |
| 17                       | 222.366655000                                                                                                    | snt-re3-6c.sjc.dropbox.com                                 | 192.168.1.101                                              | HTTP 245                                     | HTTP/1.1 200 OK (text/plain)                 |                                |
| 18                       | 222.366856000                                                                                                    | 192.168.1.101                                              | <pre>snt-re3-6c.sjc.dropbox.com</pre>                      | n TCP 66                                     | 49197 > http [ACK] Seq=1345 Ack=896 Win=8180 | Len=0 TSval=891302005 TSecr=   |
| 19                       | 222.370734000                                                                                                    | 192.168.1.101                                              | <pre>snt-re3-6c.sjc.dropbox.com</pre>                      | n HTTP 402                                   | GET /subscribe?host_int=733783469&ns_map=318 | 967962_21793804442,325565663   |
| D.C.                     | 222 635400000                                                                                                    | ent rad for sic draphay com                                | 107 160 1 101                                              | TCD 66                                       | http ~ 10107 [ACK] Cog-006 Ack-1601 Win-03 1 | 00-0 TEV-1-2270330050 TEOCE-CL |
| Ethernet                 | t II, Src: Tp-<br>t Protocol Ver                                                                                                    | LinkT_15:e2:58 (00:23:cd:15<br>sion 4, Src: snt-re3-6c.sjc | :e2:58), Dst: Apple_3d:19:0<br>.dropbox.com (108.160.162.) | fice (00:88:65:3d:19:<br>99), Dst: 192.168.1 | 6c)<br>.101 (192.168.1.101)                  |                                |
| Transmis                 | ssion Control                                                                                                    | Protocol, Src Port: http (8                                | 0), Dst Port: 49197 (49197                                 | ), Seq: 538, Ack: 1                          | 009, Len: 179                                |                                |
| Hypertex                 | xt Transfer Pro                                                                                                    | otocol                                                     |                                                            |                                              |                                              |                                |
| Line-bas                 | sed text data:                                                                                                    | text/plain                                                 |                                                            |                                              |                                              |                                |
|                          |                                                                                                    |                                                            |                                                            |                                              |                                              |                                |
|                          |                                                                                                    |                                                            |                                                            |                                              |                                              |                                |
|                          |                                                                                                    |                                                            |                                                            |                                              |                                              |                                |
|                          |                                                                                                    |                                                            |                                                            |                                              |                                              |                                |
|                          |                                                                                                    |                                                            |                                                            |                                              |                                              |                                |
| 0000 00 8                | 38 65 3d 19 6c                                                                                                    | 00 23 cd 15 e2 58 08 00 4                                  | 5 00e=.l.#XE.                                              |                                              |                                              |                                |
| 0020 01 6                | 55 00 50 c0 2d                                                                                                    | d3 ef e9 28 84 61 f7 90 86                                 | ) 18 .e.P                                                  |                                              |                                              |                                |
| 0030 00 5                | 53 87 e2 00 00                                                                                                    | 01 01 08 0a 87 cc 7e d2 3                                  | 5 1e .S                                                    |                                              |                                              |                                |
| 0040 7e e                | ≥1 48 54 54 50                                                                                                    | 2f 31 2e 31 20 32 30 30 20                                 | 0 4f ~.HTTP/1 .1 200 0                                     |                                              |                                              |                                |
| 🔵 💅 Wi-Fi                | i: en0: <live ca<="" td=""><td>apture in Packets: 20 ·</td><td>Displayed: 20 (100.0%)</td><td></td><td>Lightshot Scenanshot hot</td><td>Profile: Default</td></live> | apture in Packets: 20 ·                                    | Displayed: 20 (100.0%)                                     |                                              | Lightshot Scenanshot hot                     | Profile: Default               |

### Step 2: Inspect the Trace

Wireshark will let us select a packet (from the top panel) and view its protocol layers, in terms of both header fields (in the middle panel) and the bytes that make up the packet (in the bottom panel). In the figure above, the first packet is selected (shown in blue). Note that we are using "packet" as a general term here. Strictly speaking, a unit of information at the link layer is called a frame. At the network layer it is called a packet, at the transport layer a segment, and at the application layer a message. Wireshark is gathering frames and presenting us with the higher-layer packet, segment, and message structures it can recognize that are carried within the frames. We will often use "packet" for convenience, as each frame contains one packet and it is often the packet or higher-layer details that are of interest.

- Select a packet for which the Protocol column is "HTTP" and the Info column says it is a GET. It is the packet that carries the web (HTTP) request sent from your computer to the server. (You can click the column headings to sort by that value, though it should not be difficult to find an HTTP packet by inspection.) Let's have a closer look to see how the packet structure reflects the protocols that are in use.
- Since we are fetching a web page, we know that the protocol layers being used are as shown below. That is, HTTP is the application layer web protocol used to fetch URLs. Like many Internet applications, it runs on top of the TCP/IP transport and network layer protocols. The link and physical layer protocols depend on your network, but are typically combined in the form of Ethernet (shown) if your computer is wired, or 802.11 (not shown) if your computer is wireless.

## Figure 4: Protocol stack for a web fetch

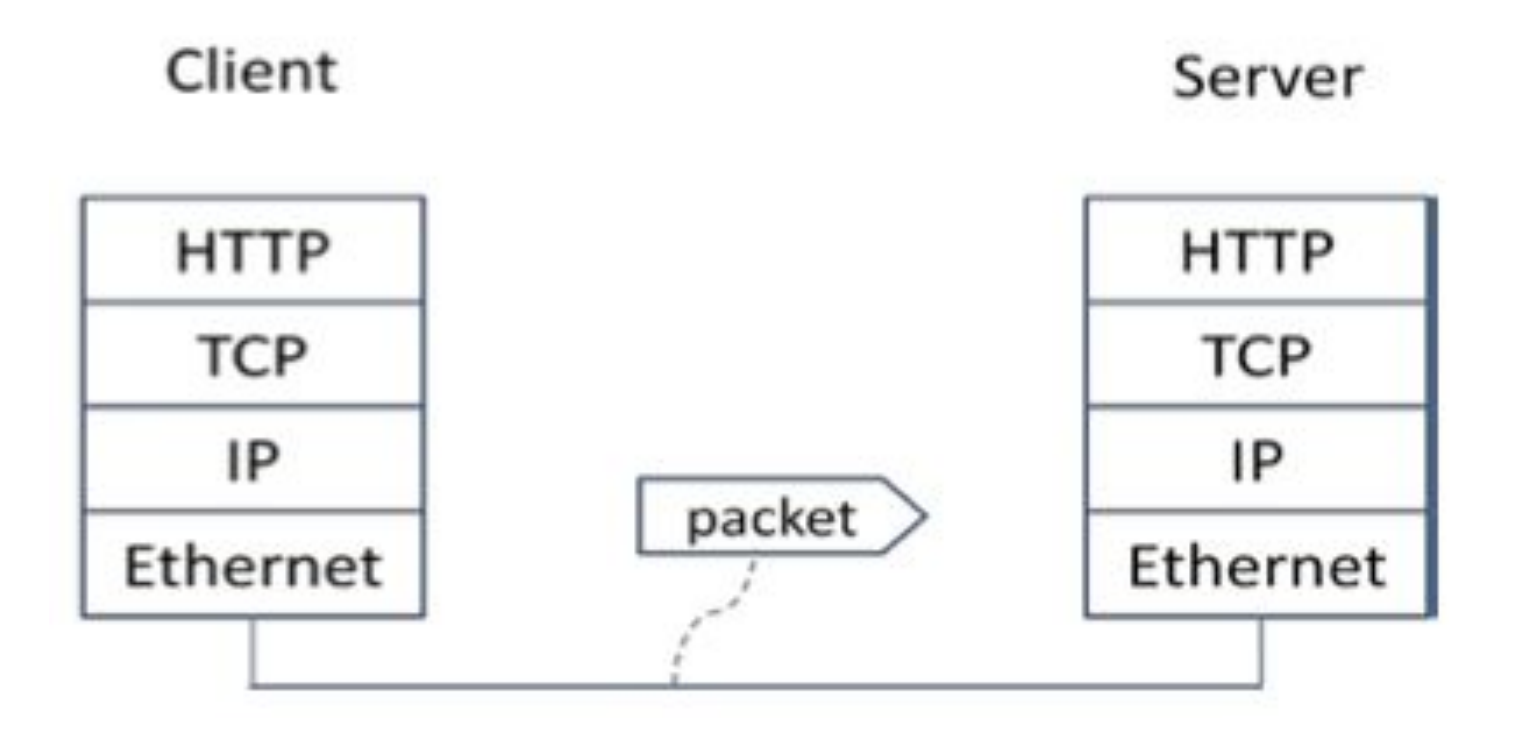

- With the HTTP GET packet selected, look closely to see the similarities and differences between it and our protocol stack as described next. The protocol blocks are listed in the middle panel. You can expand each block (by clicking on the "+" expander or icon) to see its details.
- The first Wireshark block is "Frame". This is not a protocol, it is a record that describes overall information about the packet, including when it was captured and how many bits long it is.
- The second block is "Ethernet". This matches our diagram! Note that you may have taken a trace on a computer using 802.11 yet still see an Ethernet block instead of an 802.11 block. Why? It happens because we asked Wireshark to capture traffic in Ethernet format on the capture options, so it converted the real 802.11 header into a pseudo-Ethernet header.
- Then come IP, TCP, and HTTP, which are just as we wanted. Note that the order is from the bottom of the protocol stack upwards. This is because as packets are passed down the stack, the header information of the lower layer protocol is added to the front of the information from the higher layer protocol. That is, the lower layer protocols come first in the packet "on the wire".

- Now find another HTTP packet, the response from the server to your computer, and look at the structure of this packet for the differences compared to the HTTP GET packet. This packet should have "200 OK" in the Info field, denoting a successful fetch. In our trace, there are two extra blocks in the detail panel as seen in the next figure.
- The first extra block says "[11 reassembled TCP segments ...]". Details in your capture will vary, but this block is describing more than the packet itself. Most likely, the web response was sent across the network as a series of packets that were put together after they arrived at the computer. The packet labeled HTTP is the last packet in the web response, and the block lists packets that are joined together to obtain the complete web response. Each of these packets is shown as having protocol TCP even though the packets carry part of an HTTP response. Only the final packet is shown as having protocol HTTP message may be under-stood, and it lists the packets that are joined together to make the HTTP response.
- The second extra block says "Line-based text data ...". Details in your capture will vary, but this block is describing the contents of the web page that was fetched. In our case it is of type text/html, though it could easily have been text/xml, image/jpeg, or many other types. As with the Frame record, this is not a true protocol. Instead, it is a description of packet contents that Wireshark is producing to help us understand the network traffic.

### Figure 5: Inspecting a HTTP "200 OK" response

|             | 1                                    |                                           | X "WI-FI: enu (tcp port 80) [W         | iresnark 1.10.5 (S | (SVN KeV 54262 from / trunk=1.10)]                                             |
|-------------|--------------------------------------|-------------------------------------------|----------------------------------------|--------------------|--------------------------------------------------------------------------------|
| <u>Eile</u> | dit <u>V</u> iew <u>G</u> o <u>C</u> | apture <u>A</u> nalyze <u>S</u> tatistics | Telephony <u>T</u> ools <u>I</u> ntern | als <u>H</u> elp   |                                                                                |
| •           | ) 📶 🔳 🙇                              | 📄 🛅 🗶 🎅 🛯 🔍 🔶                             | • 🔿 🐳 🛧 🗐                              |                    | 0, 🖭   🔐 📔 🎦 💥   🔀                                                             |
| Filt        | ter:                                 |                                           | <ul> <li>Expression</li> </ul>         | Clear              | Apply Save                                                                     |
| No.         | Time                                 | Source                                    | Destination                            | Protocol Len       | ngth Info                                                                      |
|             | 1 0.00000000                         | snt-re3-6c.sjc.dropbox.com                | 192.168.1.101                          | HTTP               | 245 HTTP/1.1 200 OK (text/plain)                                               |
|             | 2 0.000258000                        | 192.168.1.101                             | <pre>snt-re3-6c.sjc.dropbox.com</pre>  | TCP                | 66 49197 > http [ACK] Seq=1 Ack=180 Win=8180 Len=0 TSval=891469250 TSecr=2278  |
|             | 3 0.003793000                        | 192.168.1.101                             | snt-re3-6c.sjc.dropbox.com             | HTTP               | 402 GET /subscribe?host_int=733783469&ns_map=318967962_21793804442,325565663_7 |
|             | 4 0.357261000                        | <pre>snt-re3-6c.sjc.dropbox.com</pre>     | 192.168.1.101                          | TCP                | 66 http > 49197 [ACK] Seq=180 Ack=337 Win=83 Len=0 TSval=2278381817 TSecr=8914 |

Ethernet II, Src: Tp-LinkT 15:e2:58 (00:23:cd:15:e2:58), Dst: Apple 3d:19:6c (00:88:65:3d:19:6c)

- > Internet Protocol Version 4, Src: snt-re3-6c.sjc.dropbox.com (108.160.162.99), Dst: 192.168.1.101 (192.168.1.101)
- > Transmission Control Protocol, Src Port: http (80), Dst Port: 49197 (49197), Seq: 1, Ack: 1, Len: 179
- > Hypertext Transfer Protocol

Line-based text data: text/plain

| 0000 |                                               | 00e=.l.#XE.                            |                      |                  |   |
|------|-----------------------------------------------|----------------------------------------|----------------------|------------------|---|
| 010  | 00 e7 00 02 40 00 26 06  82 fe 6c a0 a2 63 c0 | aB@.&lc                                |                      |                  | n |
| 9020 | 01 65 00 50 c0 2d d3 ef eb f4 84 61 fc d0 80  | 18 .e.Pa                               |                      |                  | U |
| 9030 | 00 53 38 c3 00 00 01 01 08 0a 87 cd 58 b6 35  |                                        |                      |                  | 1 |
| 0040 | e5 09 48 54 54 50 2f 31 2e 31 20 32 30 30 20  | 4fHTTP/1 .1 200 0                      |                      |                  |   |
| ) 💅  | Frame (frame), 245 bytes Packets: 4 · Dis     | played: 4 (100,0%) · Dropped: 0 (0,0%) | Lightshot Screenshot | Profile: Default |   |

### Step 3: Packet Structure

- To show your understanding of packet structure, draw a figure of an HTTP GET packet that shows the position and size in bytes of the TCP, IP and Ethernet protocol headers. Your figure can simply show the overall packet as a long, thin rectangle. Leftmost elements are the first sent on the wire. On this drawing, show the range of the Ethernet header and the Ethernet payload that IP passed to Ethernet to send over the network. To show the nesting structure of protocol layers, note the range of the IP header and the IP payload. You may have questions about the fields in each protocol as you look at them. We will explore these protocols and fields in detail in future labs.
- To work out sizes, observe that when you click on a protocol block in the middle panel (the block itself, not the "+" expander) then Wireshark will highlight the bytes it corresponds to in the packet in the lower panel and display the length at the bottom of the window. For instance, clicking on the IP version 4 header of a packet in our trace shows us that the length is 20 bytes. (Your trace will be different if it is IPv6, and may be different even with IPv4 depending on various options.) You may also use the overall packet size shown in the Length column or Frame detail block.
- **Turn-in**: Hand in your packet drawing.

## Step 5: Demultiplexing Keys

- When an Ethernet frame arrives at a computer, the Ethernet layer must hand the packet that it contains to the next higher layer to be processed. The act of finding the right higher layer to process received packets is called demultiplexing. We know that in our case the higher layer is IP. But how does the Ethernet protocol know this? After all, the higher-layer could have been another protocol entirely (such as ARP). We have the same issue at the IP layer – IP must be able to determine that the contents of IP message is a TCP packet so that it can hand it to the TCP protocol to process. The answer is that protocols use information in their header known as a "demultiplexing key" to determine the higher layer.
- Look at the Ethernet and IP headers of a download packet in detail to answer the following questions:
- Which Ethernet header field is the demultiplexing key that tells it the next higher layer is IP? What value is used in this field to indicate "IP"?
- Which IP header field is the demultiplexing key that tells it the next higher layer is TCP? What value is used in this field to indicate "TCP"?
- **Turn-in**: Hand in your answers to the above questions.